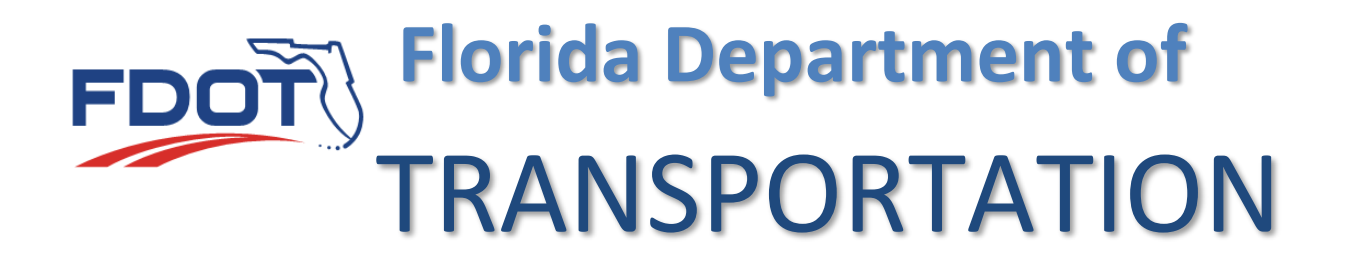

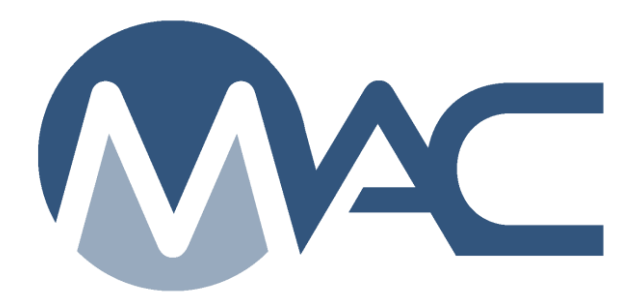

# MC Review/MAR for District Materials and Research Engineers (DMREs)

December 16, 2024

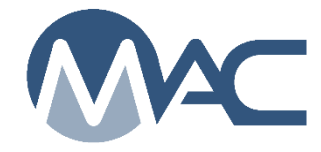

# Contents

| Chap | eter 1 – Searching for an MC Review                                  | 3  |
|------|----------------------------------------------------------------------|----|
| Chap | ter 2 – Designating a MAR Recommendation                             | 5  |
| Α.   | Designating a Recommendation from the MC Review Findings List        | 5  |
| В    | Designating a Recommendation from the Finding Detail                 | 6  |
| C.   | Designating a Recommendation from Pending Recommendation/Resolutions | 8  |
| Chap | ter 3 – Designating a MAR Resolution                                 | 10 |
| Α.   | Making a Resolution from the MC Review Findings List                 | 10 |
| В    | Designating a MAR Resolution from the Finding Detail                 | 11 |
| C.   | Designating a Resolution from the Pending Recommendation/Resolutions | 12 |
| Chap | ter 4 – Straightedge Deficiencies                                    | 14 |
| Chap | ter 5 – Reviewing a Draft PMCL                                       | 19 |
| Α.   | Searching for a PMCL by MC Review                                    | 19 |
| В.   | Accepting or Rejecting the PMCL from the MC Review screen            | 20 |
| C.   | Searching for the PMCL Letter using the PMCL menu option             | 21 |
| D.   | Accepting or Rejecting the PMCL on the PMCL screen                   | 22 |
| Chap | ter 6 – Viewing the PMCL                                             | 23 |
| Chap | ter 7 – PMCL Acceptance Flow                                         | 24 |
| Α.   | DMRE Review of PMCL of Nonfederal PMCL                               | 24 |
| В.   | PMCL Acceptance of Federal Not Full Oversight                        | 24 |
| C.   | PMCL Acceptance of Federal Contracts Full Oversight                  | 25 |

#### **Chapter 1 – Searching for an MC Review**

**NOTE** The DMRE role is a system role. If you have company roles and system roles, you will see the Select Company Role dialog box when you log into MAC.

| Pla  | assa salact which company w       | ou will be using today: |  |
|------|-----------------------------------|-------------------------|--|
| 1 10 | case select which company yo      | ou will be using today. |  |
| ()   | ABC Road Company, Inc.            |                         |  |
| +    | District 4 and 6 Materials Office |                         |  |
| +    | No Company (I'll use my System Ro | oles)                   |  |

1. Select the "No Company (I'll use my System Roles) option.

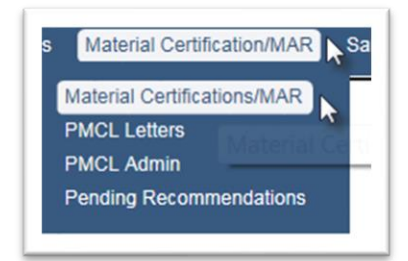

- 2. Select the Materials Certifications/MAR menu option.
- 3. Select the Materials Certifications/MAR submenu option.

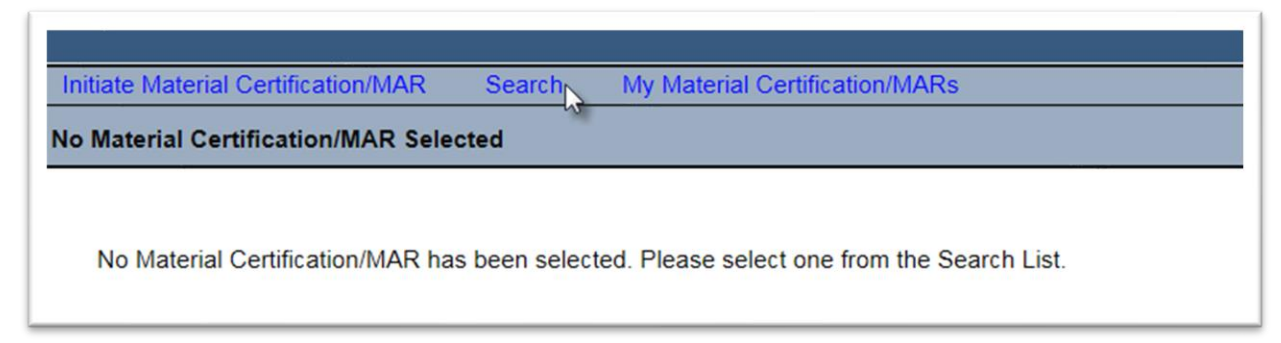

4. Select the Search option.

A Search subscreen will appear.

| Managing District Code     | Contract<br>Type Contract Number/Descritten |   |                                                        |                             |              |
|----------------------------|---------------------------------------------|---|--------------------------------------------------------|-----------------------------|--------------|
| Finding Status PMCL Letter | Recommendation                              | ~ | Resolution Complete Removal of Material Leave in Place | Partial Removal of Material | Final Review |
| Currently selected criter  | ria will yield 9 results                    |   | Search Clear Search                                    |                             |              |

Use the filter options to narrow the search down.

- 5. Enter the managing district.
- 6. If you know the contract id, enter it to narrow the search down to one entry.
- 7. Select the search option to generate the search.

|   | Project         | Contract                                                       | District   |   |
|---|-----------------|----------------------------------------------------------------|------------|---|
| 1 | 227775-1-56-01  | E4N82: DESIGN-BUILD CONTRACTS [COMMUNITY ASPHALT CORP.]        | District 4 |   |
| 2 | 229812-3-52-01  | T4222: CRS CONTRACTS [PAVEX CORPORATION]                       | District 4 | 1 |
| 3 | 415316-1-52-01  | T4216: CRS CONTRACTS [RANGER CONSTRUCTION INDUSTRIES]          | District 4 | 1 |
| 4 | 3421707-2-52-01 | E4N84: DESIGN-BUILD CONTRACTS [COMMUNITY ASPHALT CORP.]        | District 4 | 1 |
| 5 | 424674-1-52-01  | T4344: CRS CONTRACTS [RANGER CONSTRUCTION INDUSTRIES]          | District 4 |   |
| 3 | 428009-1-52-01  | E4Q32: DESIGN-BUILD CONTRACTS [THE DE MOYA GROUP INC.]         | District 4 |   |
| 7 | 429785-1-52-01  | E4P04: DESIGN-BUILD CONTRACTS [COMMUNITY ASPHALT CORP.]        | District 4 | 1 |
| 3 | 432704-1-52-01  | E4P38: DESIGN-BUILD CONTRACTS [RANGER CONSTRUCTION INDUSTRIES] | District 4 | 1 |
| ) | 432706-1-52-01  | E4P38: DESIGN-BUILD CONTRACTS [RANGER CONSTRUCTION INDUSTRIES] | District 4 | 4 |

8. Click anywhere on the row to navigate to the specific MC Review.

You will be navigated to the MC Review for that entry.

| Material Ce       | ertification/M                        | AR 421707-2-52-01                               |                |               |                                                        |                                                         |                                        |                                    |                  |                        | Go To Materia | I Certification/MAR | Type Project Nu | mber to find Mat | erial Certi |
|-------------------|---------------------------------------|-------------------------------------------------|----------------|---------------|--------------------------------------------------------|---------------------------------------------------------|----------------------------------------|------------------------------------|------------------|------------------------|---------------|---------------------|-----------------|------------------|-------------|
| Project<br>421707 | '-2-52-01: SR                         | 93/I-75 ML SYSTEM                               | FROM NW        | 170 STREE     | T TO S OF HEFT INTERCH                                 | Manag<br>ANGE Dist                                      | ing District Status<br>rict 4 Chec     | ked In                             |                  |                        |               |                     |                 | Check Out        | Delete      |
| Contract<br>E4N84 | DESIGN-BU                             | ILD CONTRACTS [CO                               | OMMUNITY       | ASPHALT       | Other Projects on 1<br>CORP.] • 421707-3<br>• 421707-8 | this Contract<br> -52-01: SR-93/ -<br> -52-01: SR 93/ - | 75 ML SYSTEM FR I<br>75 ML SYSTEM FR S | MIAMI-DADE/BRO<br>8. OF HEFT INTCH | WARD CL TO S     | . OF MIRAMAR PARK      | VAY           |                     |                 |                  |             |
| In Final Re<br>No | view                                  |                                                 |                |               |                                                        |                                                         |                                        |                                    |                  |                        |               |                     |                 |                  |             |
| Finding           | s [4]                                 |                                                 |                |               |                                                        |                                                         |                                        |                                    |                  |                        |               |                     |                 | Click            | to Collapse |
| Ē                 | xcluded [0]                           | MC Resolved [0]                                 | Promo          | oted to MAR   | [1] MAR Resolved [0]                                   | 🗹 Open [0]                                              | Responded [1]                          | Return for Ret                     | sponse Clarifica | tion [0] 🛛 🗹 Submitted | [2]           |                     |                 |                  |             |
| Finding           |                                       | Description                                     |                | Created<br>By | Comparison Package                                     | Sample                                                  | Sample Test                            | Status                             | Status Date      | Recommendation         | Resolution    | Related<br>Findings |                 |                  |             |
| 1342              | Required re<br>QC-VT] not             | solution for 57 [16000<br>performed             | 14007          | System        | 57 [1600014007 QC-VT]                                  | 1600014007 Q                                            | С                                      | Responded                          | 7/26/2016        |                        |               |                     | • V             | /iew Details     |             |
| 1343              | Comparison<br>for Sample<br>performed | n is required by the MA<br>1600014005 but was n | AC Spec<br>not | System        |                                                        | 1600014005 Q                                            | C                                      | Submitted                          | 7/26/2016        |                        |               |                     | V               | /iew Details     |             |
| 1344              | Comparisor<br>for Sample              | n is required by the MA<br>1600014006 but was i | AC Spec<br>not | System        |                                                        | 1600014006 Q                                            | C                                      | Promoted<br>to MAR                 | 8/23/2016        | EAR                    |               |                     |                 | /iew Details     | Set F       |

#### **Chapter 2 – Designating a MAR Recommendation**

All MAR findings that are not surface deficiencies are governed by the **Construction Project Administration Manual (CPAM)** <u>Section 5.8 Control of Materials</u>. For asphalt pavement surface deficiencies, see .

The DMRE can make a recommendation when:

- The PMU MC Reviewer has promoted the issue to MAR
- The PA has selected their recommendation of EAR, No EAR or No EAR Delineation

There are 3 different ways to enter MAR recommendations; A) from the MC Review Findings list, B) from the MC Review Finding Details, and C) from the Pending Recommendations/Resolutions screen.

**NOTE**: If you inadvertently select the wrong recommendation, notify the MC Reviewer. They will undo the Promote to MAR and the PA will need to resubmit the responses and reset their recommendation. The DMRE will need to reset their recommendation in order for the DCE to revise the recommendation.

**NOTE**: The Final Pay type show on all recommendations, but should be set by the PA. The DMRE does not need to enter the final pay information.

#### A. Designating a Recommendation from the MC Review Findings List

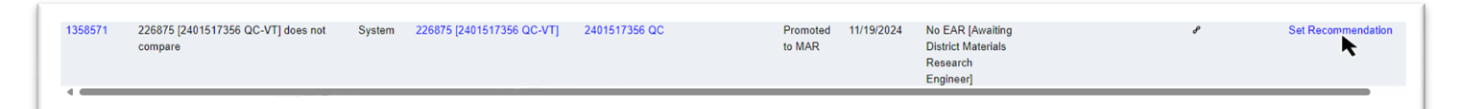

1. From the MC Review findings list, click on the Set Recommendation option on the issue row. This option will not allow for review of the issue details such as PA's response, comments, location information and documents attached.

The Set Recommendation dialog box appears with the PA recommendation.

| Previous Recommendations |          |   |
|--------------------------|----------|---|
| Project Administrator    | EAR      |   |
| Recommendation Comment   | <u>_</u> | Ç |
|                          | Save     |   |

2. Recommendation – select a recommendation from the dropdown:

a. **EAR** – select this option if you wish to allow the Contractor to generate an Engineering Analysis Report (EAR)

b. **No EAR** – select this option if you do not wish to allow the Contractor to generate an Engineering Analysis Report (EAR) or you feel an EAR is not warranted.

c. **No EAR** – Delineation – select this option if the material allows for delineation, such as hot-mix asphalt and you agree with this as the recommended approach for the material disposition.

- 3. **Comments** make any comments as needed.
- 4. Select the Save option to set the recommendation.
- B Designating a Recommendation from the Finding Detail

To review the issue details and any documents attached to the detail:

| 1358571 | 226875 [2401517356 QC-VT] does not<br>compare | System | 226875 [2401517356 QC-VT] | 2401517356 QC | Promoted<br>to MAR | 11/19/2024 | No EAR [Awaiting<br>District Materials<br>Research<br>Engineer] |  |
|---------|-----------------------------------------------|--------|---------------------------|---------------|--------------------|------------|-----------------------------------------------------------------|--|
| <       |                                               |        |                           |               |                    |            |                                                                 |  |

1. Click on the Finding number hotlink on the row of the finding you wish to view.

The findings details appear.

| ndings [4]                                                                                                    |                                             |                         |                                |                           |      |             |         | Cilck to Col            |
|----------------------------------------------------------------------------------------------------|---------------------------------------------|-------------------------|--------------------------------|---------------------------|------|-------------|---------|-------------------------|
| Return to List                                                                                                    |                                             |                         |                                |                           |      |             |         |                         |
| Inding Type Description<br>System Generated Required resolution for 57 [1600014007 QC-VT] not performed<br>urrent Resonmendation | Comparison Package<br>57 [1600014007 QC-VT] | Sample<br>1600014007 QC | FDOT Sample Number<br>cc10003q | Status<br>Promoted to MAR | Upda | te Undo MAR | Exclude | Relate to Other Finding |
| Recommendation has not yet been made by Project Administrator<br>ay Items                                                        |                                             |                         |                                |                           |      |             |         |                         |
| Sample Info                                                                                                    |                                             |                         |                                |                           |      |             |         | Chok to Exp             |
| Responses [1]                                                                                                    |                                             |                         |                                |                           |      |             |         | Click to Expe           |
| Recommendations [1]                                                                                                    |                                             |                         |                                |                           |      |             |         | Chak to Exp             |
| Resolutions [0]                                                                                                    |                                             |                         |                                |                           |      |             |         | Click to Exp            |
| Locations [0]                                                                                                    |                                             |                         |                                |                           |      |             |         | Click to Exp            |
| Documents [0]                                                                                                    |                                             |                         |                                |                           |      |             |         | Click to Exp            |
| Comments (0)                                                                                                    |                                             |                         |                                |                           |      |             |         | Click to Ex             |

2. Click on any of the tabs to expand them to review the information about the issue. For example, click on the sample Info tab to review the sample and test data.

| Responses [1]       |                          |                          |         |                |                |               |  |
|---------------------|--------------------------|--------------------------|---------|----------------|----------------|---------------|--|
| Recommendations [1] |                          |                          |         |                |                |               |  |
|                     |                          | - Ca                     |         |                |                |               |  |
|                     |                          |                          |         |                |                |               |  |
|                     |                          |                          |         |                |                |               |  |
|                     |                          |                          |         |                |                |               |  |
| ecommendations [2]  |                          |                          |         |                |                |               |  |
| ecommendations [2]  | Recommendation           | Made By                  | Comment | Asphalt Sample | Final Pay (\$) | Final Pay (%) |  |
| ecommendations [2]  | Recommendation<br>No EAR | Made By<br>Susan Musselr | Comment | Asphalt Sample | Final Pay (\$) | Final Pay (%) |  |

- 7. To make the recommendations, click on the Recommendations tab to expand it.
- 8. Click on the Set Recommendation option on the District Materials Research Engineer row.

The Set Recommendation dialog box appears with the PA recommendation.

| Previous Recommendations |     |   |
|--------------------------|-----|---|
| Project Administrator    | EAR |   |
| Recommendation Comment   |     |   |
| *                        |     | ^ |
|                          | Q   | × |
| Final Pay Type           |     |   |
|                          |     |   |

9. Recommendation – select a recommendation from the dropdown:

a. **EAR** – select this option if you wish to allow the Contractor to generate an Engineering Analysis Report (EAR)

b. **No EAR** – select this option if you do not wish to allow the Contractor to generate an Engineering Analysis Report (EAR) or you feel an EAR is not warranted.

c. **No EAR** – Delineation – select this option if the material allows for delineation, such as hot-mix asphalt and you agree with this as the recommended approach for the material disposition.

10. **Comments** – make any comments as desired.

11. Select the Save option to set the recommendation.

C. Designating a Recommendation from Pending Recommendation/Resolutions

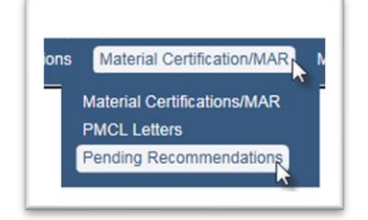

1. Select the Materials Certification/MAR menu option.

2. Select the Pending Recommendations submenu option.

The pending recommendations and resolutions for DMREs will appear.

|     |                | Parameters                                                                                         |               | Parameters                         | Research Engineer                   |                    |
|-----|----------------|----------------------------------------------------------------------------------------------------|---------------|------------------------------------|-------------------------------------|--------------------|
| 98  | 422904-2-52-01 | Sample 2401530642 has a failing result on required Test AASHTO T 89 and AASHTO T 90 Liquid Plastic | 2401530642 VT | AASHTO T 89 and AASHTO T 90 Liquid | No EAR [Awaiting District Materials | Set Recommendation |
|     |                | Limit                                                                                              |               | Plastic Limit                      | Research Engineerj                  |                    |
| 99  | 422904-2-52-01 | Sample 2401557845 has a failing result on required Test AASHTO T 89 and AASHTO T 90 Liquid Plastic | 2401557845 QC | AASHTO T 89 and AASHTO T 90 Liquid | No EAR [Awaiting District Materials | Set Recommendation |
|     |                | Limit                                                                                              |               | Plastic Limit                      | Research Engineer]                  |                    |
| 100 | 423126-1-52-01 | Sample 2201002342 has a failing result on required Test ASTM C39 Compressive Strength              | 2201002342 QC | ASTM C39 Compressive Strength      | No EAR [Awaiting District Materials | Set Recommendation |
|     |                |                                                                                                    |               |                                    | Research Engineer]                  | <b>k</b>           |
| 101 | 423126-1-52-01 | Sample 2201003258 has a failing result on required Test ASTM C39 Compressive Strength              | 2201003258 QC | ASTM C39 Compressive Strength      | No EAR [Awaiting District Materials | Set Recommendation |
|     |                |                                                                                                    |               |                                    | Research Engineer]                  |                    |
| 102 | 423126-1-52-01 | Sample 2000711688 has a failing result on required Test ASTM C39 Compressive Strength              | 2000711688 QC | ASTM C39 Compressive Strength      | EAR [Awaiting District Materials    | Set Recommendation |
|     |                |                                                                                                    |               |                                    | Research Engineer]                  |                    |

3. To set the recommendation on a listed issue, select the Set Recommendation option. This option will not allow for review of the issue details such as PA's response, comments, location information and documents attached.

The Set Recommendation dialog box appears with the PA recommendation.

| Previous Recommendations |     |   |
|--------------------------|-----|---|
| Project Administrator    | EAR |   |
| ecommendation Comment    |     |   |
| *                        |     | ~ |
|                          | N   | ~ |
| inal Pay Type            | ν.  |   |
|                          |     |   |

4. Recommendation – select a recommendation from the dropdown:

a. **EAR** – select this option if you wish to allow the Contractor to generate an Engineering Analysis Report (EAR)

b. **No EAR** – select this option if you do not wish to allow the Contractor to generate an Engineering Analysis Report (EAR) or you feel an EAR is not warranted.

c. **No EAR** – Delineation – select this option if the material allows for delineation, such as hotmix asphalt and you agree with this as the recommended approach for the material disposition.

5. **Comments** – make any comments as desired.

6. Select the Save option to set the recommendation.

#### **Chapter 3 – Designating a MAR Resolution**

For findings that are governed by <u>CPAM Section 5.8 Control of Materials</u>, a final recommendation for the material disposition must be made.

The DMRE can make a resolution when:

- All recommendations are designated
- The PA selects their final resolution

**NOTE**: If you inadvertently select the wrong resolution, notify the MC Reviewer. They will undo the Promote to MAR which will take the MAR issue back to Promote to MAR and all steps will need to be repeated.

**NOTE**: The Final Pay type show on all recommendations, but should be set by the PA. The DMRE does not need to enter the final pay information.

There are 3 different ways to enter MAR resolutions; A) from the MC Review Findings list, B) from the MC Review Finding Details, and C) from the Pending Recommendations/Resolutions screen.

A. Making a Resolution from the MC Review Findings List

| і шықур | · [-]                                   |                      |                     |                       |                |                |                    |                    |                   |                                    |          |   |              |                |             |
|---------|-----------------------------------------|----------------------|---------------------|-----------------------|----------------|----------------|--------------------|--------------------|-------------------|------------------------------------|----------|---|--------------|----------------|-------------|
|         |                                         |                      |                     |                       |                |                |                    |                    |                   |                                    |          |   |              |                | Add         |
| Exc     | cluded [0] VMC                          | Resolved [0] P       | Promoted to MAR [1] | MAR Resolved [0]      | Open [0] Respo | inded [0] 🗹 Re | turn for Respor    | se Clarification [ | [0] Submitted [3] |                                    |          |   |              |                |             |
| Finding |                                         | Description          | Created             | Comparison Package    | Sample         | Sample Test    | Status             | Status Date        | Recommendation    | Resolution                         | Related  |   |              |                |             |
|         |                                         |                      | Бу                  |                       |                |                |                    |                    |                   |                                    | Findings |   |              |                |             |
| 1342    | Required resolutio<br>VT] not performed | n for 57 [1600014007 | QC- System          | 57 [1600014007 QC-VT] | 1600014007 QC  |                | Promoted<br>to MAR | 8/23/2016          | EAR [Final]       | Complete<br>Removal of<br>Material |          | 1 | View Details | Set Resolution | Update Stat |

1. On the MC Review, click on the Set Resolution option on the issue.

The Set Resolution dialog box appears with the PA resolution.

| et Resolution         |                              | ×      |
|-----------------------|------------------------------|--------|
| Previous Resolutions  |                              |        |
| Project Administrator | Complete Removal of Material |        |
| Resolution            | Comment                      |        |
| 3                     |                              | ^      |
|                       |                              | $\sim$ |
|                       |                              |        |
|                       | Save _                       |        |
|                       | *                            |        |

- 2. **Resolution** select from the dropdown
- a. Complete Removal of Material all material should be removed
- b. Leave in Place all material should be left in place

c. Partial Removal of Material – some of the material will be removed and some will be left in place

- 3. **Comments** make any comments as desired.
- 4. Select the Save option to set the resolution.
- B Designating a MAR Resolution from the Finding Detail

To review the issue details and any documents attached to the detail:

| E |         |                                    |        |                           |               | Suaignieuge |          |            |                    |  |
|---|---------|------------------------------------|--------|---------------------------|---------------|-------------|----------|------------|--------------------|--|
|   | 1358571 | 226875 [2401517356 QC-VT] does not | System | 226875 [2401517356 QC-VT] | 2401517356 QC |             | Promoted | 11/19/2024 | No EAR [Awaiting   |  |
| L |         | compare                            |        |                           |               |             | to MAR   |            | District Materials |  |
|   | ~       |                                    |        |                           |               |             |          |            | Research           |  |
|   |         |                                    |        |                           |               |             |          |            | Engineer]          |  |
| E |         |                                    |        |                           |               |             |          |            |                    |  |

1. Click on the Finding number hotlink on the row of the finding you wish to view.

The details of the issue will appear.

| Resolutions [2]                      | •                                |                 |         |                |
|--------------------------------------|----------------------------------|-----------------|---------|----------------|
|                                      | Resolution                       | Resolved By     | Comment |                |
| Project Administrator                | Complete Removal of Material     | Susan Musselman |         |                |
| District Materials Research Engineer | Resolution has not yet been made |                 |         | Set Resolution |
|                                      |                                  |                 |         | R              |

- 2. Click on the Resolution tab to expand it.
- 3. Click on the Set Resolution option on the District Materials Research Engineer row.

The Set Resolution dialog box appears with the PA resolution.

| Previous Resolutions  |                              |          |
|-----------------------|------------------------------|----------|
| Project Administrator | Complete Removal of Material |          |
| Resolution            | Comment                      | <b>^</b> |
|                       | Save                         |          |

- 4. Resolution select from the dropdown
- a. Complete Removal of Material all material should be removed
- b. Leave in Place all material should be left in place

c. Partial Removal of Material – some of the material will be removed and some will be left in place

- 5. **Comments** make any comments as desired.
- 6. Select the Save option to set the resolution.
- C. Designating a Resolution from the Pending Recommendation/Resolutions

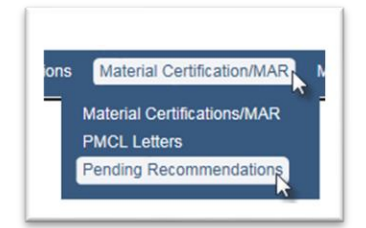

- 1. Select the Materials Certification/MAR menu option.
- 2. Select the Pending Recommendations submenu option.

The pending recommendations and resolutions for the DMRE appears.

| rena | ing Recommendation            | ins/kesolutions                                                                                                    |               |                        |                |                   |                    |
|------|-------------------------------|----------------------------------------------------------------------------------------------------|---------------|------------------------|----------------|-------------------|--------------------|
|      | Material<br>Certification/MAR | Finding                                                                                                    | Sample        | Sample Test            | Recommendation | Resolution        |                    |
| 1    | 220663-7-52-01                | Other: DDM for 10/19/16                                                                                                    | 1600016741 IV | Asphalt<br>Volumetrics | No EAR [Final] | Leave in<br>Place | Set Resolution     |
| 2    | 430656-1-52-01                | Other: Non-standard Material 1800000249 STD. Spec. 334 Sample Level: IV Asphaltic Concrete, Structural, Type SP-12 5C Mix Design<br>No. SPM 13-11310B IV Low Air Voids failure: The following IV sample failed to meet the Master Production Range (MPR)as required by<br>specifications. Failing results were as follows: Sample Lot/Sub Target Result 20011 1/1 2.30 to 6.0 % (Air Voids) 0.91% 2C0011 1/1<br>5.30% +/-0 55% (AC) 5.80% 2C0011 1/1 5.30% +/-1.50% (-200 sieve) 6.97% Location: Station GPS Lane 120450 29.180687N,<br>-82 205361 L2 To 1222+00 29.180361N, -82.19025 L2 Delineation testing was performed and it was recommended to leave in place all<br>the questionable material. The EAR testing showed satisfactory results on in place air voids, asphalt content, and gradation at all tested<br>locations, which reduces the potential for rutting due to low laboratory air voids. The District Bituminous Engineer, the District Materials<br>and Research Engineer and the District Construction Engineer concurred. This action was documented on a Disposition of Defective<br>Material form and scanned into CDM Sa Doc. # 1117996. Quantity: 266 Tons |               |                        | No EAR         |                   | Set Recommendation |
| 3    | 430784-1-52-01                | Sample Data Issues: Manual Finding 1# QC Density Log books are missing two field test for pipe installation, lifts 1/1 on 9/19/16 and 10/12/16. This pipe requires only one 6 inch lift of embankment per EOR recommendations due to thickness of asphait (16"). The logbook shows tests plotted for only one side of the first lift of embankment per date. QC Tech misinterpreted the 125-8.1 spec. This issue have near-careful with the OC and sufficient tests ware recorded but not recorded inconstru                                                                                                    |               |                        | No EAR         |                   | Set Recommendation |

3. To set the resolution on a listed issue, select the Set Resolution option.

| Complete Removal of Material |                              |
|------------------------------|------------------------------|
| Comment                      | ^                            |
| 3                            | $\sim$                       |
| Save.                        |                              |
|                              | Complete Removal of Material |

The Set Resolution dialog box appears with the PA resolution.

- 4. **Resolution** select from the dropdown
- a. Complete Removal of Material all material should be removed
- b. Leave in Place all material should be left in place

c. Partial Removal of Material – some of the material will be removed and some will be left in place

5. **Comments** – make any comments as desired.

6. Select the Save option to set the resolution.

Page 13 of 25

#### **Chapter 4 – Asphalt Pavement Surface Deficiencies**

Asphalt pavement surface deficiencies are processed in accordance with <u>CPAM Section 11.5</u> - <u>Testing and Correcting Asphalt Pavement Surface Deficiencies</u>. The District Materials Pavement Manager (formerly known as the District Bituminous Engineer or DBE) makes recommendations instead of the DMRE. Instructions are provided for the DBE's functions.

The DBE can designate a MAR recommendation when:

- The PMU MC Reviewer has promoted the issue to MAR
- The PA has selected their recommendation and it is not Remove and Replace
- The Resident Engineer (RE) has selected their recommendation and it is not Remove and Replace

The Director, Office of Construction does not make a recommendation for surface tolerance deficiencies. The DCE's recommendation is the final resolution. There is a Resolutions tab on surface tolerance findings, but it is always blank.

**NOTE**: If you inadvertently select the wrong recommendation, notify the MC Reviewer. They will undo the Promote to MAR and the PA will need to resubmit the responses and reset their recommendation. The RE will need to reset their recommendation in order for the DBE to revise the recommendation.

**NOTE**: The Final Pay type show on all recommendations, but should be set by the PA. The DMRE does not need to enter the final pay information.

There are 3 different ways to enter MAR recommendations; A) from the MC Review Findings list, B) from the MC Review Finding Details, and C) from the Pending Recommendations/Resolutions screen.

A. Designating a MAR Recommendation from the MC Review Findings List

| 1 |                                            |        |               |                |          |            |                    |   |                    |    |
|---|--------------------------------------------|--------|---------------|----------------|----------|------------|--------------------|---|--------------------|----|
|   | Sample 2401575910 has failed               | System | 2401575910 QC | FM 5-509       | Promoted | 11/19/2024 | Leave in Place     | в | Set Recommendation | Up |
|   | straightedge test for deficiency Reading 1 |        |               | Smoothness by  | to MAR   |            | without Pay        |   |                    |    |
|   |                                            |        |               | 15' Rolling or |          |            | [Awaiting District |   | · •                |    |
|   |                                            |        |               | Manual         |          |            | Construction       |   |                    |    |
|   |                                            |        |               | Straightedge   |          |            | Engineer]          |   |                    |    |

1. From the MC Review findings list, click on the Set Recommendation option on the issue row. This option will not allow for review of the issue details such as PA's response, comments, location information and documents.

The Set Recommendation dialog box appears with the PA and RE recommendations.

| Previous Recommendations   |         | Leave in Place with Pay    |    |
|----------------------------|---------|----------------------------|----|
|                            |         |                            |    |
| Resident Engineer          |         | Leave in Place without Pay |    |
| Recommendation             | Comment |                            |    |
| *                          |         |                            |    |
|                            |         |                            |    |
| Leave in Place with Pay    | NS      |                            |    |
| Leave in Place without Pay |         |                            | // |
| Fi Remove and Replace      |         |                            |    |
| ×                          |         |                            |    |
|                            |         |                            |    |

2. **Recommendation** – select a recommendation from the dropdown:

a. Leave in Place with Pay – select this option if the deficiency will be left in place and payment (full or reduced) will be made to the Contractor. For example, the deficiency is caused by a manhole and the contract did not include payment to the Contractor to adjust the manholes.

b. Leave in Place without Pay – select this option if the deficiency will be left in place and no payment will be made to the Contractor.

c. **Remove and Replace** – select this option is the deficiency will be removed (such as by milling off a high), or replaced, such as the area was area is milled and repaved.

3. **Comments** – make any comments as desired.

4. Select the Save option to set the recommendation.

B. Designating a MAR Recommendation from the Finding Detail

To review the issue details and any documents attached to the detail:

| ſ |         |                                                                            |        |               | Straightedge                                                          |                    |            |                                                                                  |   | 4                  |
|---|---------|----------------------------------------------------------------------------|--------|---------------|-----------------------------------------------------------------------|--------------------|------------|----------------------------------------------------------------------------------|---|--------------------|
|   | 1358578 | Sample 2401575910 has failed<br>straightedge test for deficiency Reading 1 | System | 2401575910 QC | FM 5-509<br>Smoothness by<br>15' Rolling or<br>Manual<br>Straightedge | Promoted<br>to MAR | 11/19/2024 | Leave in Place<br>without Pay<br>[Awaiting District<br>Construction<br>Engineer] | , | Set Recommendation |

1. Click on the Finding number hotlink on the row of the finding you wish to view.

## The findings details appear.

| Return to Li                             | ist                       |                   |                                    |                                  |                   |                        |                     |                 |                                   |                         |                         |                |                        |          |                              |                                       |
|------------------------------------------|---------------------------|-------------------|------------------------------------|----------------------------------|-------------------|------------------------|---------------------|-----------------|-----------------------------------|-------------------------|-------------------------|----------------|------------------------|----------|------------------------------|---------------------------------------|
| Finding<br>1358578                       | Finding Ty<br>System      | rpe<br>n Generate | Description<br>d Sample 2401575    | 5910 has failed straighte        | dge test for de   | ficiency Reading 1     | Sample<br>24015759  | 910 QC          | FDOT Sample Number<br>S037Q       | Sample Pack<br>FM 5-509 | age Test<br>) Smoothnes | is by 15' Roll | Update<br>ling or Manu | Undo MAR | Exclude<br>Status<br>Promote | Relate to Other Findings<br>ed to MAR |
| Reading 1                                | Lanes<br>R2               | Width<br>12       | Begin Deficiency Station<br>340+18 | End Deficiency Station<br>340+24 | Total Length<br>6 | Deficiency Length<br>6 | Measurement<br>4/16 | High/Low<br>Low | Comments<br>It will be fixed befo | re Friction             | Latitude                | Longitude      |                        |          |                              |                                       |
| Current Recomm<br>Recommend<br>Pay Items | nendation<br>lation has i | not yet bee       | n made by District Const           | ruction Engineer                 |                   |                        |                     |                 |                                   |                         |                         |                |                        |          |                              |                                       |
| Sample Info                              |                           |                   | k.                                 |                                  |                   |                        |                     |                 |                                   |                         |                         |                |                        |          |                              | Click to Expand                       |
| Responses                                | [1]                       |                   | <b>₩</b>                           |                                  |                   |                        |                     |                 |                                   |                         |                         |                |                        |          |                              | Click to Expand                       |
| Recommend                                | lations [4]               | k                 |                                    |                                  |                   |                        |                     |                 |                                   |                         |                         |                |                        |          |                              | Click to Expand                       |
| Resolutions                              | [0]                       | •                 |                                    |                                  |                   |                        |                     |                 |                                   |                         |                         |                |                        |          |                              | Click to Expand                       |
| Locations [0                             | ]                         |                   |                                    |                                  |                   |                        |                     |                 |                                   |                         |                         |                |                        |          |                              | Click to Expand                       |
| Documents                                | [0]                       |                   |                                    |                                  |                   |                        |                     |                 |                                   |                         |                         |                |                        |          |                              | Click to Expand                       |
| Comments [                               | 0]                        |                   |                                    |                                  |                   |                        |                     |                 |                                   |                         |                         |                |                        |          |                              | Click to Expand                       |

2. Click on any of the tabs to expand them to review the information about the issue. For example, click on the sample Info tab to review the sample and test data.

| Recommendations [3]          | *                                    |                 |         |                |                |               |                    |
|------------------------------|--------------------------------------|-----------------|---------|----------------|----------------|---------------|--------------------|
|                              | Recommendation                       | Made By         | Comment | Asphalt Sample | Final Pay (\$) | Final Pay (%) |                    |
| Project Administrator        | Leave in Place with Pay              | Susan Musselman |         |                |                |               |                    |
| Resident Engineer            | Leave in Place without Pay           | Susan Musselman |         |                |                |               |                    |
| District Bituminous Engineer | Recommendation has not yet been made |                 |         |                |                |               | Set Recommendation |

3. To make the recommendations, click on the Recommendations tab to expand it.4. Click on the Set Recommendation option on the District Construction Engineer row.

The Set Recommendation dialog box appears with the PA and RE recommendations.

| Previous Recommendations<br>Project Administrator |         | Leave in Place with Pay    |  |
|---------------------------------------------------|---------|----------------------------|--|
| Resident Engineer                                 |         | Leave in Place without Pay |  |
| Recommendation                                    | Comment |                            |  |
|                                                   |         | Savo                       |  |

5. **Recommendation** – select a recommendation from the dropdown:

a. Leave in Place with Pay – select this option if the deficiency will be left in place and payment (full or reduced) will be made to the Contractor. For example, the deficiency is caused by a manhole and the contract did not include payment to the Contractor to adjust the manholes.

b. Leave in Place without Pay – select this option if the deficiency will be left in place and no payment will be made to the Contractor.

c. **Remove and Replace** – select this option is the deficiency will be removed (such as by milling off a high), or replaced, such as the area was area is milled and repaved.

6. **Comments** – make any comments as desired.

7. Select the Save option to set the recommendation.

C. Designating a MAR Recommendation from Pending Recommendation/Resolutions

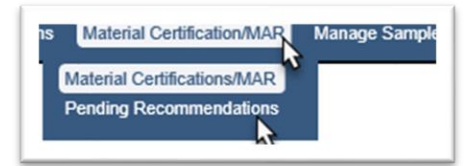

- 1. Select the Materials Certification/MAR menu option.
- 2. Select the Pending Recommendations submenu option.

The pending recommendations and resolutions for DBEs appear.

| 1  | 433108-4-52-01 | Sample 2301292198 has failed straightedge test | 2301292198 QC | FM 5-509 Smoothness by 15' Rolling or Manual Straightedge | Remove and Replace [Awaiting District Bituminous Engineer] | Set Recommendation |
|----|----------------|------------------------------------------------|---------------|-----------------------------------------------------------|------------------------------------------------------------|--------------------|
| 2  | 433108-4-52-01 | Sample 2301292241 has failed straightedge test | 2301292241 QC | FM 5-509 Smoothness by 15' Rolling or Manual Straightedge | Remove and Replace [Awaiting District Bituminous Engineer] | Set Recommendation |
| 3  | 433108-4-52-01 | Sample 2301292251 has failed straightedge test | 2301292251 QC | FM 5-509 Smoothness by 15' Rolling or Manual Straightedge | Remove and Replace [Awaiting District Bituminous Engineer] | Set Recommendation |
| 4  | 433108-4-52-01 | Sample 2301292259 has failed straightedge test | 2301292259 QC | FM 5-509 Smoothness by 15' Rolling or Manual Straightedge | Remove and Replace [Awaiting District Bituminous Engineer] | Set Recommendation |
| 5  | 433108-4-52-01 | Sample 2301292285 has failed straightedge test | 2301292285 QC | FM 5-509 Smoothness by 15' Rolling or Manual Straightedge | Remove and Replace [Awaiting District Bituminous Engineer] | Set Recommendation |
| 6  | 433108-4-52-01 | Sample 2301292298 has failed straightedge test | 2301292298 QC | FM 5-509 Smoothness by 15' Rolling or Manual Straightedge | Remove and Replace [Awaiting District Bituminous Engineer] | Set Recommendation |
| 7  | 433108-4-52-01 | Sample 2301292381 has failed straightedge test | 2301292381 QC | FM 5-509 Smoothness by 15' Rolling or Manual Straightedge | Remove and Replace [Awaiting District Bituminous Engineer] | Set Recommendation |
| 8  | 433108-4-52-01 | Sample 2301292395 has failed straightedge test | 2301292395 QC | FM 5-509 Smoothness by 15' Rolling or Manual Straightedge | Remove and Replace [Awaiting District Bituminous Engineer] | Set Recommendation |
| 9  | 433108-4-52-01 | Sample 2301292423 has failed straightedge test | 2301292423 QC | FM 5-509 Smoothness by 15' Rolling or Manual Straightedge | Remove and Replace [Awaiting District Bituminous Engineer] | Set Recommendation |
| 10 | 433108-4-52-01 | Sample 2301292434 has failed straightedge test | 2301292434 QC | FM 5-509 Smoothness by 15' Rolling or Manual Straightedge | Remove and Replace [Awaiting District Bituminous Engineer] | Set Recommendation |
| 11 | 433108-4-52-01 | Sample 2301292477 has failed straightedge test | 2301292477 QC | FM 5-509 Smoothness by 15' Rolling or Manual Straightedge | Remove and Replace [Awaiting District Bituminous Engineer] | Set Recommendation |
| 12 | 433108-4-52-01 | Sample 2301292490 has failed straightedge test | 2301292490 QC | FM 5-509 Smoothness by 15' Rolling or Manual Straightedge | Remove and Replace [Awaiting District Bituminous Engineer] | Set Recommendation |
| 13 | 433108-4-52-01 | Sample 2301292503 has failed straightedge test | 2301292503 QC | FM 5-509 Smoothness by 15' Rolling or Manual Straightedge | Remove and Replace [Awaiting District Bituminous Engineer] | Set Recommendation |
| 14 | 433108-4-52-01 | Sample 2301292522 has failed straightedge test | 2301292522 QC | FM 5-509 Smoothness by 15' Rolling or Manual Straightedge | Remove and Replace [Awaiting District Bituminous Engineer] | Set Recommendation |
| 15 | 433108-4-52-01 | Sample 2301292526 has failed straightedge test | 2301292526 QC | FM 5-509 Smoothness by 15' Rolling or Manual Straightedge | Remove and Replace [Awaiting District Bituminous Engineer] | Set Recommendation |
| 16 | 433108-4-52-01 | Sample 2301292533 has failed straightedge test | 2301292533 QC | FM 5-509 Smoothness by 15' Rolling or Manual Straightedge | Remove and Replace [Awaiting District Bituminous Engineer] | Set Recommendation |
| 17 | 433109 4 53 01 | Sample 2301292539 has failed straightedge test | 2301292539.00 | EM 5 509 Smoothness by 15' Polling or Manual Straightedge | Romayo and Roplace (Awaiting District Rituminaus Engineer) | Set Recommondation |

3. To set the recommendation on a listed issue, select the Set Recommendation option. This option will not allow for review of the issue details such as PA's response, comments, location information and documents attached.

The Set Recommendation dialog box appears with the PA and RE recommendations.

| Previous Recommendations<br>Project Administrator                           | Leave in Place with Pay |
|-----------------------------------------------------------------------------|-------------------------|
| Recommendation Con<br>Leave in Place with Pay<br>Leave in Place without Pay | iment                   |
| Fi Remove and Replace                                                       | Save                    |

4. **Recommendation** – select a recommendation from the dropdown:

a. Leave in Place with Pay – select this option if the deficiency will be left in place and payment (full or reduced) will be made to the Contractor. For example, the deficiency is caused by a manhole and the contract did not include payment to the Contractor to adjust the manholes.

b. Leave in Place without Pay – select this option if the deficiency will be left in place and no payment will be made to the Contractor.

c. **Remove and Replace** – select this option is the deficiency will be removed (such as by milling off a high), or replaced, such as the area was area is milled and repaved.

5. Comments – make any comments as desired.

6. Select the Save option to set the recommendation.

#### **Chapter 5 – Reviewing a Draft PMCL**

The DMRE reviews PMCLs generated contracts designated as Non-Federal and Federal – Not Full Oversight.

A. Searching for a PMCL by MC Review

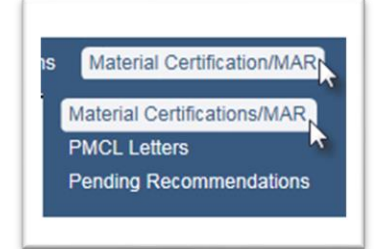

- 1. Select the Materials Certification/MAR menu option.
- 2. Select the Materials Certification/MAR submenu option.

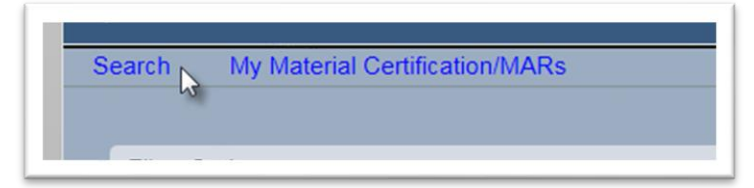

- 3. Select the Search option.
- A Search screen filter options subscreen will appear.

| Filter Options                                                                     |                                            | Click to Collapse                                                                                                    |
|------------------------------------------------------------------------------------|--------------------------------------------|----------------------------------------------------------------------------------------------------|
| Managing District Code Contract District S                                         |                                            |                                                                                                    |
| Finding Status Recommendation                                                      | Resolution<br>Complete Removal of Material | Final Review                                                                                                    |
| PMCL Letter PMCL Letter Generated Currently selected criteria will yield 5 results |                                            |                                                                                                    |
|                                                                                    | Search Clear Search                        |                                                                                                    |
| Use the filter options to display a list of Material Certification/MARs            |                                            |                                                                                                    |
|                                                                                    |                                            | Contraction of the second second seco |

- 4. Enter the following filter options:
- a. Managing District
- b. PMCL Letter PMCL Generated

The subscreen will indicate how many results the selected criteria will return.

**NOTE**: If the contract number is known, that will reduce the search results to one.

5. Select the Search option to generate the search and return the results.

The search results will be populated at the bottom of the search screen.

| Filter Options                 |                                                             |                      |                   |                |                             |              | Click to Collap |
|--------------------------------|-------------------------------------------------------------|----------------------|-------------------|----------------|-----------------------------|--------------|-----------------|
| Managing District Code         | Contract<br>Type Contract Number/Description                |                      |                   |                |                             |              |                 |
| Finding Status                 | Recommendation Resol                                        | ution<br>Complete Re | moval of Material | Leave in Place | Partial Removal of Material | Final Review |                 |
| PMCL Letter<br>PMCL Letter Gen | erated V                                                    |                      |                   |                |                             |              |                 |
| Currently selected c           | ntena will yield 5 results                                  |                      | Saarch            | Class Saarch   |                             |              |                 |
|                                |                                                             |                      | Gearch            | Clear Search   |                             |              |                 |
| Project                        | Contract                                                    | District             | Status            |                |                             |              |                 |
| 217909-4-52-01                 | E3015: DESIGN-BUILD CONTRACTS JANDERSON COLUMBIA CO., INC.) | District 3           | PMCL Generated    |                |                             |              |                 |
| 217909-5-52-01                 | E3015: DESIGN-BUILD CONTRACTS [ANDERSON COLUMBIA CO., INC.] | District 3           | PMCL Generated    |                |                             |              |                 |
| 217909-7-52-01                 | E3015: DESIGN-BUILD CONTRACTS [ANDERSON COLUMBIA CO., INC.] | District 3           | PMCL Generated    |                |                             |              |                 |
| 217909-8-52-01                 | E3015: DESIGN-BUILD CONTRACTS [ANDERSON COLUMBIA CO., INC.] | District 3           | PMCL Generated    |                |                             |              |                 |
| 218605-3-52-01                 | T3581: CRS CONTRACTS [PANHANDLE GRADING & PAVING, INC]      | District 3           | PMCL Generated    |                |                             |              |                 |
|                                |                                                             |                      |                   |                |                             |              |                 |

6. Click on the row with of the contract you wish to review.

You will be navigated to the MC Review page.

B. Accepting or Rejecting the PMCL from the MC Review screen

| In Final Review<br>Yes | Final Review Begin Date<br>9/9/2024 | Date Notified To Begin Final Review<br>9/2/2024 | Notification Of Final Acce<br>9/2/2024 | eptance Date |               |                                       |               |                   |
|------------------------|-------------------------------------|-------------------------------------------------|----------------------------------------|--------------|---------------|---------------------------------------|---------------|-------------------|
| Findings [0]           |                                     |                                                 |                                        |              |               |                                       |               | Click to Collapse |
| Exclude No results for | d [0] MC Resolved                   | [0] 🖾 Promoted to MAR [0]                       | MAR Resolved [0]                       | 🗹 Open [0]   | Responded [0] | Return for Response Clarification [0] | Submitted [0] |                   |
| PMCL Letters           | ; [1]                               | •                                               |                                        |              |               |                                       |               | Click to Expand   |
|                        |                                     |                                                 |                                        |              |               |                                       |               |                   |

1. On the MC Review screen, click on the PMCL Letters tab to expand it.

| PMCL Letters [1]                                                                          |                         |                       |               |              |             |        |        |
|-------------------------------------------------------------------------------------------|-------------------------|-----------------------|---------------|--------------|-------------|--------|--------|
| Contract                                                                                  | Federal Project<br>Type | Federal Project<br>Id | Road<br>Numbe | Status<br>er |             |        |        |
| 1 E7C70: DISTRICT CONSTRUCTION CONTRACT [D.A.B. CONSTRUCTORS, INC]<br>Showing 1 to 1 of 1 | Non Federal             |                       | 1             | PMU Accepted | View Letter | Accept | Reject |

2. If the PMCL needs revisions, select the Reject option. See <u>Chapter 7 – PMCL Acceptance</u> <u>Flow</u>.

| P <u>mcl Letter Status Code</u><br>PlatU Accepted x<br>✓                    | ederal Not Full Oversight 🛛 🗹 Non | n Federal         |                                                                |                   |                           |  |
|-----------------------------------------------------------------------------|-----------------------------------|-------------------|----------------------------------------------------------------|-------------------|---------------------------|--|
| Contract/Project<br>Type Contract Number/Description or Project Number/Desc | Federal Project Id (contains)     |                   |                                                                |                   |                           |  |
|                                                                             |                                   |                   |                                                                |                   |                           |  |
| Contract                                                                    | Federal Project Type Feder        | ral Project<br>Id | Road Number                                                    | Status            |                           |  |
| 1 ARF62: GRANT IN AID-SURFA [CITY OF TITUSVILLE]                            | Federal Not Full Oversight 7777   | 7258A ECF Regiona | Rail Trail Pedestrian Overpass at SR406/Garden Street Design/B | uild PMU Accepted | View Letter Accept Reject |  |
| Showing 1 to 1 of 1                                                         |                                   |                   |                                                                |                   | ~                         |  |

- 3. If the PMCL is acceptable, select the Accept option. See <u>Chapter 7 PMCL Acceptance Flow</u>.
- C. Searching for the PMCL Letter using the PMCL menu option

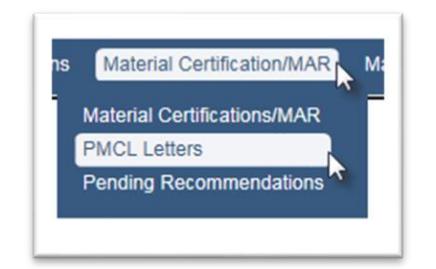

- 1. Select the Material Certification/MAR menu option.
- 2. Select the PMCL Letters submenu option.

You will be navigated to the PMCL Letters page.

| MCL                                                                               | Letter List                                                                                   |                                                                                                    |                               |                       |                                                                                    |               |                           |
|-----------------------------------------------------------------------------------|-----------------------------------------------------------------------------------------------|----------------------------------------------------------------------------------------------------|-------------------------------|-----------------------|------------------------------------------------------------------------------------|---------------|---------------------------|
| C DI<br>DI<br>DI<br>DI<br>DI<br>DI<br>DI<br>DI<br>DI<br>DI<br>DI<br>DI<br>DI<br>D | ILetter Status Code<br>MRE Accepted<br>MRE Returned<br>OM Accepted<br>OM Returned<br>enerated | Federal Project Type Code<br>☐ Federal Full Oversight ☑ Federal<br>Fe<br>nDescription or Project Number/Desc | Not Full Oversight 😨 I        | Non Federal           |                                                                                    |               |                           |
| P. P. S S S S >                                                                   | MU Accepted<br>MU Returned<br>ent<br>MO Accepted<br>MO Returned<br>oid                        | Contract                                                                                                    | Federal Project Type          | Federal Project<br>Id | Road Number                                                                        | Status        |                           |
| 1                                                                                 | ARF62: GRANT IN                                                                               | AID-SURFA [CITY OF TITUSVILLE]                                                                               | Federal Not Full<br>Oversight | 7777258A              | ECF Regional Rail Trail Pedestrian Overpass at<br>SR406/Garden Street Design/Build | Void          | View Letter               |
| 2                                                                                 | ARF62 GRANT IN                                                                                | AID-SURFA [CITY OF TITUSVILLE]                                                                               | Federal Not Full<br>Oversight | 7777258A              | ECF Regional Rail Trail Pedestrian Overpass at<br>SR406/Garden Street Design/Build | PMU Accepted  | View Letter Accept Reject |
| 3                                                                                 | E3015: DESIGN-I<br>COLUMBIA CO., I                                                            | BUILD CONTRACTS [ANDERSON<br>NC.]                                                                            | Non Federal                   |                       | SR-5                                                                               | DMRE Returned | View Letter               |
| 4                                                                                 | E5N34: DISTRICT<br>MASTERS CONS                                                               | CONSTRUCTION CONTRACT [BRIDGE<br>TRUCTION, LL]                                                               | Non Federal                   |                       | 5                                                                                  | Void          | View Letter               |
| 5                                                                                 | E5N34: DISTRICT<br>MASTERS CONS                                                               | CONSTRUCTION CONTRACT [BRIDGE<br>TRUCTION, LL]                                                               | Non Federal                   |                       | 1                                                                                  | Void          | View Letter               |
| 6                                                                                 | E5N34: DISTRICT<br>MASTERS CONS                                                               | CONSTRUCTION CONTRACT [BRIDGE<br>TRUCTION, LL]                                                               | Non Federal                   |                       | 1                                                                                  | Sent          | View Letter               |
| 7                                                                                 | E5Y18: DISTRICT<br>CONSTRUCTION                                                               | CONSTRUCTION CONTRACT [LEWARE<br>COMPANY OF]                                                                 | Non Federal                   | N/A                   | PUSHBUTTON CONTRACTOR PROGRAM SIGNAL<br>ENHANCEMENT                                | Sent          | View Letter               |
| 8                                                                                 | E7K01: DISTRICT<br>CONSTRUCTION                                                               | CONSTRUCTION CONTRACT [QUINN INC.]                                                                           | Federal Not Full<br>Oversight | 1                     | 1                                                                                  | Void          | View Letter               |

3. To narrow down the list of all PMCLs, select the Pmcl Letter Status Code of PMU Accepted.

D. Accepting or Rejecting the PMCL on the PMCL screen

| Pmcl Letter Status Code         Federal Project Type Code           PMU Accepted ★         □ Federal Full Oversight         ☑ F | Federal Not Full Oversight 🛛 🗹                    | Non Federal                     |                                                                                                |                        |                           |
|----------------------------------------------------------------------------------------------------|---------------------------------------------------|---------------------------------|------------------------------------------------------------------------------------------------|------------------------|---------------------------|
| Contract/Project<br>Type Contract Number/Description or Project Number/Desc                                                     | Federal Project Id (contains)                     |                                 |                                                                                                |                        |                           |
|                                                                                                    |                                                   |                                 |                                                                                                |                        |                           |
|                                                                                                    |                                                   |                                 |                                                                                                |                        |                           |
| Contract                                                                                                    | Federal Project Type F                            | ederal Project                  | Road Number                                                                                    | Status                 |                           |
| Contract                                                                                                    | Federal Project Type Fe                           | ederal Project<br>Id            | Road Number                                                                                    | Status                 |                           |
| Contract 1 ARF62: GRANT IN AID-SURFA [CITY OF TITUSVILLE]                                                                       | Federal Project Type Federal Not Full Oversight 7 | ederal Project<br>Id<br>777258A | Road Number<br>ECF Regional Rail Trail Pedestrian Overpass at SR406/Garden Street Design/Build | Status<br>PMU Accepted | View Letter Accept Reject |

1. Select View Letter to review the contents before accepting or rejecting.

| Contract Number/Description or Project Number/Description     Federal Project Id (contains)       Contract     Federal Project Type     Federal Project       Contract     Federal Project Type     Federal Project       Id     Road Number | Pmcl Letter Status Code<br>PMU Accepted x Federal Project Type Code<br>Federal Full Oversight | ederal Not Full Oversight 🛛 🗹 Non F | deral              |        |  |
|----------------------------------------------------------------------------------------------------|-----------------------------------------------------------------------------------------------|-------------------------------------|--------------------|--------|--|
| Contract Federal Project Type Federal Project Road Number Status<br>Id                                                                                                    | Contract/Project<br>Type Contract Number/Description or Project Number/Desc                   | Federal Project Id (contains)       |                    |        |  |
| Contract Federal Project Type Federal Project Road Number Status<br>Id                                                                                                    |                                                                                               |                                     |                    |        |  |
|                                                                                                    |                                                                                               |                                     |                    |        |  |
| 1 ARF62: GRANT IN AID-SURFA [CITY OF TITUSVILLE] Federal Not Full Oversight 7777258A ECF Regional Rail Trail Pedestrian Overpass at SR406/Garden Street Design/Build Philu Accepted View Letter Accept Reject                                | Contract                                                                                      | Federal Project Type Federal<br>Id  | roject Road Number | Status |  |

2. If the PMCL needs revisions, select the Reject option. See <u>Chapter 7 – PMCL Acceptance</u> <u>Flow</u>.

| PmcLetter Status Code<br>PMU Accepted x Federal Full Oversight              | Federal Not Full Oversight    | ☑ Non Federal         |                                                                                 |              |                           |
|-----------------------------------------------------------------------------|-------------------------------|-----------------------|---------------------------------------------------------------------------------|--------------|---------------------------|
| Contract/Project<br>Type Contract Number/Description or Project Number/Desc | Federal Project Id (contains) |                       |                                                                                 |              |                           |
| Contract                                                                    | Federal Project Type          | Federal Project<br>Id | Road Number                                                                     | Status       |                           |
| 1 ARF62: GRANT IN AID-SURFA [CITY OF TITUSVILLE]                            | Federal Not Full Oversight    | 7777258A              | ECF Regional Rail Trail Pedestrian Overpass at SR406/Garden Street Design/Build | PMU Accepted | View Letter Accept Reject |

3. If the PMCL is acceptable, select the Accept option. See <u>Chapter 7 – PMCL Acceptance Flow</u>.

### **Chapter 6 – Viewing the PMCL**

After a PMCL is generated, it may be viewed from the MC Review page.

| PMCL Letters [1]                                               |                                    |                                   |                |                        |
|----------------------------------------------------------------|------------------------------------|-----------------------------------|----------------|------------------------|
| Contract                                                       | Federal Project<br>Type            | Federal Project Road<br>Id Number | Status         |                        |
| 1 E3015: DESIGN-BUILD CONTRACTS [ANDERS<br>Showing 1 to 1 of 1 | ON COLUMBIA CO., INC.] Non Federal | SR-5                              | Generated View | v Letter Accept Reject |

- 1. Click on the PMCL Letters tab to expand it.
- 2. Click on the View Letter option.

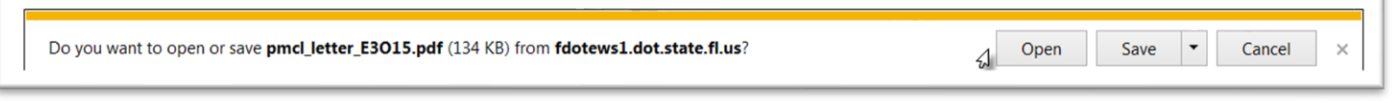

3. Select the Open option.

The PMCL will be opened in pdf format.

| File Hame Edit View Commont Forms Advanced Processing Security Coop   | piniojini pesoto - neini i vornani no nativina                                                 |
|-----------------------------------------------------------------------|------------------------------------------------------------------------------------------------|
| Piter Home Edit View Comment Forms Advanced Processing Security Connu |                                                                                                |
| Destinations                                                          | · · · · · · · · · · · · · · · · · · ·                                                          |
| Pages Panel Add Preaders and rooters Document Assembly Bookmarks      | nes soan neuau waxerur searunaue neuuerne erste spin searun                                    |
| rayes Assemble ray                                                    | nine i stan i Process i search j                                                               |
|                                                                       |                                                                                                |
| *                                                                     |                                                                                                |
|                                                                       | FDOT                                                                                           |
|                                                                       | FDOTO                                                                                          |
|                                                                       | Elocida Danastment of Transportation                                                           |
| 0                                                                     | RICK SCOTT 123 Web Min Street JIM BOXOLD                                                       |
|                                                                       | GOVEROR Chapts, FLORIDA 9999 SECRETARY November 21                                             |
|                                                                       | 2016                                                                                           |
|                                                                       | Mr. John Smith, P.E.                                                                           |
|                                                                       | PO Box 1234 Svile 200                                                                          |
|                                                                       | Chipley, FLORIDA 99999                                                                         |
|                                                                       | Deer Deer:                                                                                     |
|                                                                       | Subject: Contract No: E3015<br>Enancial Privatil Privatil P17094-452-01 217098-552-01          |
|                                                                       | 217909-8-52-01                                                                                 |
|                                                                       | readeral Fragencia, D.<br>County: ALACHUA                                                      |
|                                                                       | Road No: SR-5                                                                                  |
|                                                                       | This is to certify that                                                                        |
|                                                                       | The results of the tests on required acceptance samples indicate the materials incorporated in |
|                                                                       | the considucion work and specifications.                                                       |
|                                                                       | Known exceptions to this certificate are on the attached.                                      |
|                                                                       | Very truly yours,                                                                              |
|                                                                       |                                                                                                |
|                                                                       | Jimmy, Johnson, P.E.                                                                           |
|                                                                       |                                                                                                |
|                                                                       |                                                                                                |
|                                                                       |                                                                                                |
| 8.50 x 11.00 in 🛛 🗧                                                   |                                                                                                |
|                                                                       | Id d D DI 1of3 ④ ④ 75% ・ 同転型 病                                                                 |
|                                                                       |                                                                                                |

#### **Chapter 7 – PMCL Acceptance Flow**

A. DMRE Review of PMCL of Nonfederal PMCL

After the Nonfederal PMCL has been accepted by the MC Reviewer, the DMRE reviews and accepts or rejects the PMCL.

If the DMRE rejects the PMCL, the status of the PMCL will be updated to DMRE returned.

| Contract                                                                  | Federal Project<br>Type | Federal Project<br>Id | Road<br>Numl | i Status<br>ber |             |
|---------------------------------------------------------------------------|-------------------------|-----------------------|--------------|-----------------|-------------|
| E5N34: DISTRICT CONSTRUCTION CONTRACT [BRIDGE MASTERS CONSTRUCTION, LL]   | Non Federal             |                       | 5            | Void            | View Letter |
| 2 E5N34: DISTRICT CONSTRUCTION CONTRACT [BRIDGE MASTERS CONSTRUCTION, LL] | Non Federal             |                       | 1            | DMRE Returned   | View Letter |
| Showing 1 to 2 of 2                                                       |                         |                       |              |                 |             |

The MC Reviewer must recertify the PMCL to make the needed changes.

If the DMRE accepts the PMCL, the PMCL status will be updated to Sent. MAC will send the PMCL via email to the recipients.

B. PMCL Acceptance of Federal Not Full Oversight

Federal Not Full Oversight PMCLs are reviewed by the MC Reviewer, the DMRE, the SMO Technical Expert for MC Review and the Director, Office of Materials. This is because there are two signature lines on the PMCLs that are not Full Oversight, the DMRE and the Director, Office of Materials.

Each user has the option to accept or reject the PMCL.

If any of the users rejects the PMCL, the MC Reviewer will have to recertify in order to revise the PMCL.

The statuses are:MC Reviewer Reviews:AcceptsSent to DMRE for reviewRejectsMust be recertified

DMRE ReviewsAcceptsRejectsDMRE Returned. Must be recertified

| SMO Technic | al Unit Reviews                                       |
|-------------|-------------------------------------------------------|
| Accepts     | Sent to Director, Office of Materials Unit for review |
| Rejects     | SMO Returned. Must be recertified                     |

Director Reviews:AcceptsPMCL SentRejectsDOM Returned. Must be recertified

C. PMCL Acceptance of Federal Contracts Full Oversight

For Federal Contracts Full Oversight, the acceptance flow is the same as the Non-Federal except that the PMCL goes from the SMO MC Reviewer directly to the Director, Office of Materials.

MC Reviewer Reviews:AcceptsSent to DOM for reviewRejectsMust be recertified

DOM ReviewsAcceptsPMCL SentRejectsDOM Returned. Must be recertified